## Participating in Discussions within Generals Online

(https://herkimer.open.suny.edu)

- 1. Click on the Discussion Name to enter the discussion.
- 2. In the upper right hand corner, select "Tree View" to view the threaded discussion. Please be aware that your color scheme can greatly affect your ability to see some options in Generals Online.

Clearly Visible buttons in the "ANGEL" color scheme:

| 8 201720-IS-113-V1-Keyboarding w/                                         | Document Proc 🛛 🗧 📔 (Course is unavailable to students until Tuesday, January 17, 2017) ->> Jcebreaker - Forum: Icebreaker                                                                                                   |          | 2         |
|---------------------------------------------------------------------------|----------------------------------------------------------------------------------------------------|----------|-----------|
| <ul> <li>201720-IS-113-<br/>V1-Keyboarding<br/>w/Document Proc</li> </ul> | Forum: Icebreaker<br>Organize Forum Threads on this page and apply settings to several or all threads. Threads are listed in a tabular format. The Threads can be sorted by clit<br>the top of each column. <u>More Help</u> | List Vie | Tree View |
| Home Page<br>Learning Modules<br>My Grades                                | Create Thread Subscribe                                                                                                    | Search   | Display 🗸 |
| Messages<br>Tools<br>Help<br>Announcements                                | No items found.                                                                                                    |          |           |

Virtually Invisible buttons in another color scheme. It is still there, just very hard to see even when you hover over the Tree View option:

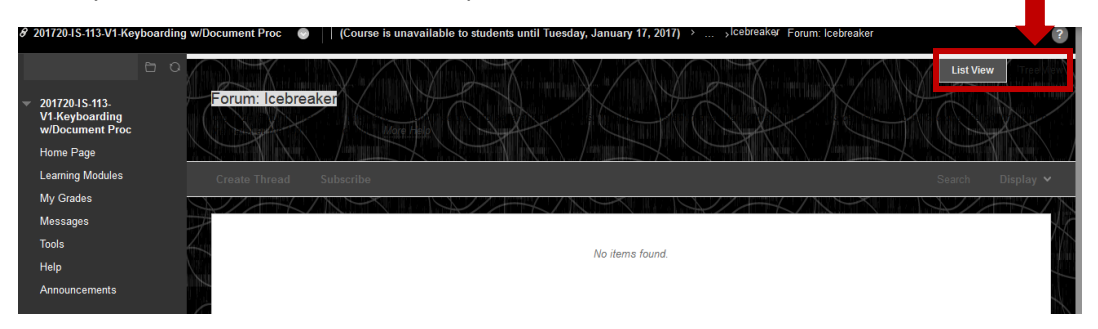

## To Begin a Discussion Thread:

1. Click the Create Thread button located in the upper left hand corner:

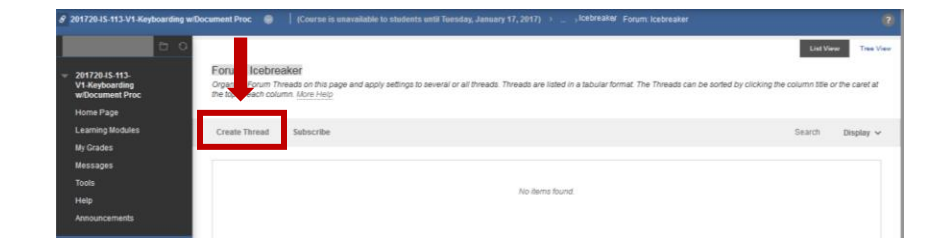

 You will then see the Discussion Forum Description for your reference at the top. You will need to enter your Subject and your Message. Some instructors will allow attachments, some will not. Once you are finished, click Submit. If you select Save Draft, your instructor and classmates will not be able to see your draft post.

| As an icebreaker, we wil<br>then to respond to them.                                 | I practice participating in a discussion group. You are expected to answer the question below, to read what t<br>When another student responds to you, you are expected to reply to that student.                                  | the other students write, and                             |
|--------------------------------------------------------------------------------------|----------------------------------------------------------------------------------------------------|-----------------------------------------------------------|
| Let's discuss the followir                                                           | ng topic:                                                                                                    |                                                           |
| What is your reason for t                                                            | taking this course?                                                                                                    |                                                           |
| To get started, click on C<br>them as you read their s<br>forum for a better view of | CREATE THREAD button above and submit your answer to my question. Then, read what the other students<br>ubmissions. You may want to switch from List View to Tree View by clicking the box in the upper right hand<br>the threads. | are saying, and respond to<br>d corner once you enter the |
| IESSAGE                                                                              |                                                                                                    |                                                           |
| * Subject                                                                            | My First Post                                                                                                    |                                                           |
| Message<br>For the toolbar, press ALT:                                               | +F10 (PC) or ALT+FN+F10 (Mac).                                                                                                    |                                                           |
| T T T F Para                                                                         | graph • Arial • 3 (12pt) • ⋮Ξ • ἱΞ • ͳ • 🖋 • 🛷                                                                                                    | <b>⊒</b> i 53 ≪                                           |
| % D D Q 🕫 🕫                                                                          | ≝ ≣ ≡ ≡ ≝ ≝ T <sup>x</sup> T <sub>x</sub> ∂ ▷ *1 11 11 − ∟ 👺 ·                                                                                                    |                                                           |
| 🖸 🖉 🖬 🖻 f <sub>x</sub> 📢                                                             | ) Mashups 🗸 👖 😘 @ 😳 🎝 🌐 🖷 🖽 🖽 🖽 🖽 🖽 🖽 🖬 ப Th. SS                                                                                                    |                                                           |
| This course is required                                                              | by my program.                                                                                                    |                                                           |
| Path: p                                                                              |                                                                                                    | Words:8 //                                                |
| TTACHMENTS                                                                           |                                                                                                    |                                                           |
| Attach File                                                                          | Browse My Computer Browse Content Collection                                                                                                    |                                                           |
| Click Save Draft to save a                                                           | a draft of this message. Click Submit to submit the post. Click Cancel to quit.                                                                                                    | cel Save Draft Submit                                     |

## To Reply to an Existing Discussion Thread:

1. Click on the Thread title to open the post and read it:

| <ul> <li>201720-IS-113-<br/>V1-Keyboarding<br/>wiDocument Proc<br/>Home Page</li> </ul> | Forum: Icebreaker<br>Organize Forum Threads on this page and<br>the top of each column. More Help | apply settings to several or all threads. Threads are listed in a ta | bular format. The Threads     | can be sorted by cli | cking the column title | or the caret at |
|-----------------------------------------------------------------------------------------|---------------------------------------------------------------------------------------------------|----------------------------------------------------------------------|-------------------------------|----------------------|------------------------|-----------------|
| Learning Modules                                                                        | Create Thread Subscribe                                                                           |                                                                      |                               | Search               | Collapse All           | Expand All      |
| My Glautes<br>Messages<br>Tools                                                         | -> Message Action Collect                                                                         |                                                                      |                               |                      |                        |                 |
| Help<br>Announcements                                                                   | THREAD                                                                                            |                                                                      | UTHOR                         | STATUS               | DATE                   |                 |
|                                                                                         | My First Post                                                                                     |                                                                      | Labitha<br>Carter_PreviewUser | Published            | 1/6/17 9:              | 04 AM           |

2. When the post is open, click the Reply button located under the post content to submit your Reply:

| ✓ 201720-IS-113-<br>V1-Keyboarding<br>w/Document Proc | Thread: My First Post                                                                   |
|-------------------------------------------------------|-----------------------------------------------------------------------------------------|
| Home Page<br>Learning Modules<br>My Grades            | Select All None 1 Posts in this Thread 0 Unread                                         |
| Messages<br>Tools<br>Help<br>Announcements            | Tabitha Carter_PreviewUser 5 minutes ago My t Post This urse is required by my program. |
|                                                       | Reply<br>Select All Nong<br>Message Actions S Expand All Collapse All                   |

If you open your own post, you may have additional options depending on how your professor setup their discussion forum. You will need to hover over the Reply button to see what other options are available to you. :

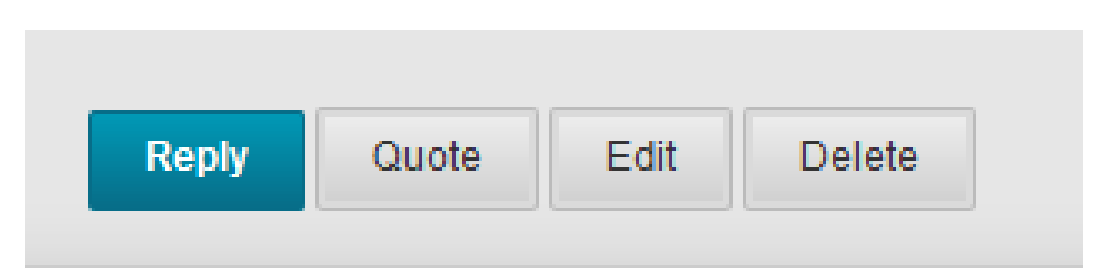